## Folkeskolens Nationale Overgangstest | vejledning | Testresultater

### Generelt om testresultaterne

Resultaterne fra Folkeskolens Nationale Overgangstest (læsning og matematik) for den enkelte elev og klassen kan tilgås, når gennemførselsperioden på 3 uger for den pågældende test i det pågældende skoleår er afsluttet. Kort tid derefter (forventelig 6-8 hverdage) vil landsresultatet være tilgængeligt og blive vist sammen med elevresultaterne, så du som lærer kan se, hvor dine elever ligger i forhold til landsfordelingen af svar. Af hensyn til minimering af adgang til data er det kun lærere i dansk og matematik - og andre lærere, som skolelederen beder om at gennemføre Folkeskolens Nationale Overgangstest - der må se testresultaterne.

I slutningen af skoleåret slettes testresultater og -besvarelser i testsystemet fra det pågældende skoleår. Du kan gemme testresultaterne ved download af et regneark fra systemet senest den sidste skoledag i skoleåret. Det vil dog være muligt i hele overgangsperioden (2022/23 - 2025 /26) at se, hvor mange point den enkelte elev har opnået i test i hvert af de 4 skoleår.

En elevs testresultat falder ind under almindelige personoplysninger jf. Databeskyttelsesforordningen. Opbevaring af downloadede resultater skal derfor ske på en sikker måde, der ikke muliggør misbrug af og eksponering af data til uvedkommende. I dette tilfælde er kommunen dataansvarlig, men Styrelsen for It og Læring opbevarer logfiler og vil kunne kontaktes i tilfælde af mistanke om misbrug af elevdata.

Testresultater på skole-, kommune- og landsniveau vil normalt kunne findes på uddannelsesstatistik.dk 2-3 måneder efter, at indeværende års test er afsluttet. Der har dog været en længere behandlingstid på data fra de første overgangstest, der blev afviklet i slutningen af 2022. Disse data er nu tilgængelige. I disse summerede opgørelser på Uddannelsesstatistik.dk kan det forekomme, at resultater for en eller flere elever ikke tælles med, fx hvis der er brugt uforholdsmæssigt lang tid på testen, eller hvis en elev udelukkende har ubesvarede eller forkert besvarede opgører i sit testresultat.

Testresultaterne indeholder oplysninger om testen på klasse- og elevniveau, såsom den enkelte elevs konkrete opgavebesvarelser. Hver enkelt elevs testresultater foreligger i en tekstudgave, som læreren har adgang til.

Fra menupunktet 'Obligatoriske test' i venstremenuen kan man se klassernes og elevernes teststatus. Hvis klassen skal gennemføre en test i skoleåret, vil den være markeret med antallet af elever i klassen.
 I det viste skærmklip er der én henholdsvis tre elever i klasserne. Heraf har nul elever gennemført testene i læsning, mens alle elever i 2B og 2a har gennemført matematiktesten (er også markeret ved, at tallene er grønne)

#### Status på skolen

Antal elever, som har gennemført de obligatoriske test

| Klasse | Læsning, afkodning (del 1) | Læsning, tekst- og sprogforståelse (del 2) | Matematik |
|--------|----------------------------|--------------------------------------------|-----------|
| 2B     | 0/1                        | 0/1                                        | 1/1       |
| 2a     | 0/3                        | 0/3                                        | 3/3       |
|        |                            |                                            |           |

• Klik på en klasse for at se detaljerede statusoplysninger for hver enkelt elev i klassen:

# 2a - 3 elever

| Læsning, afkodning (del : | 1) Læsning, tekst- og sprogforståelse (del 2) | Matematik     |          |
|---------------------------|-----------------------------------------------|---------------|----------|
|                           |                                               |               |          |
| Elevernes testresultate   | er                                            |               |          |
|                           |                                               |               |          |
|                           |                                               |               |          |
| Elev ^                    |                                               |               | \$       |
|                           | Har ikke taget testen                         |               |          |
|                           | Har ikke taget testen                         |               |          |
|                           | Har ikke taget testen                         |               |          |
|                           |                                               | Eksport til r | regneark |

Skærmbilledet viser, at der ikke er nogen af de 3 elever i 2a, der har taget testen i Læsning (afkodning (del 1). Elevstatus for de to andre obligatoriske test vises ved at klikke på det relevante faneblad

Neden for vises fanebladet for matematiktesten på en testskole, hvor 1 af de 2 elever i 4a har gennemført testen og har fået 7 point af 80 mulige:

# 4A - 2 elever

### 4. klasse

Læsning, del 1 (afkodning)

Læsning, del 2 (tekst- og sprogforståelse)

Matematik

Rapporten for den enkelte elev slettes ved afslutning af skoleåret (den 1. juli). Vil du gemme rapporten, skal du inden da klikke på "Vis" og derefter højreklikke, vælge 'Udskriv' og vælge 'Gem som PDF'.

Vil du gemme klassens samlede resultater, skal du klikke på "Eksport til regneark" under tabellen.

Klik på elevens navn for at se resultater (antal point) af alle overgangstest, som eleven har taget i skoleårene 2022/23 – 2025/26.

| Elev 🔺                      | Point 🗢 | Tal og<br>algebra <sup>♦</sup> | Geometri<br>og ¢<br>måling | Statistik og sandsynlighed 🕈 | Starttidspunkt 🗢 | Sidste<br>besvarelse | Rapport |
|-----------------------------|---------|--------------------------------|----------------------------|------------------------------|------------------|----------------------|---------|
| Ester Sørensen<br>este 1029 | 7 / 80  | 4 / 40                         | 3 / 30                     | 0/10                         | 09:50            | 09:54                | Vis     |
| Victor Petersen             |         |                                |                            |                              |                  |                      |         |
| Gennemsnit                  | 7 / 80  | 4 / 40                         | 3 / 30                     | 0/10                         |                  |                      |         |

- Kolonnen 'Elev' viser elevens navn og Unilogin (de nævnte er fiktive elever på en testskole)
- Kolonnen 'Point' viser elevens samlede point ud af antal mulige point. Løsning af en enkelt opgave kan godt give flere point
- Kolonnerne derefter er profilområder med samlet pointantal for hvert profilområde
- Kolonnerne 'Starttidspunkt' og 'Sidste besvarelse' viser, hvornår eleven gik i gang med testen og hvornår eleven afleverede sin sidste besvarelse
- Kolonnen 'Rapport' giver mulighed for at få vist elevens svar på alle opgaverne (testforløbsrapport).

Når du som lærer klikker på 'Vis', kan du se elevens svar på alle opgaverne i testforløbsrapporten. Enten i overbliksform eller i fuld længde.

Hvis du vælger overbliksformen, ser det sådan her ud:

Obligatoriske test > 6B - Læsning, del 2 (tekst- og sprogforståelse) 6. klasse > Amalie Mortensen (7.11.22)

## Opgavebesvarelse

På denne side kan du se elevens besvarelse af opgaverne i testen. Ved udlevering af opgavebesvarelsen til elevens forældre, skal du i henhold til § 15 i testbekendtgørelsen gøre eleven og forældrene opmærksom på, at opgaverne er omfattet af ophavsret og derfor ikke må gøres tilgængelige for andre. Download og udlevering af opgavebesvarelse er også omfattet af GDPR.

| Visning  |                         | Profilområd    | le          | Opgaveemne                              | Score                   |                      |                       |
|----------|-------------------------|----------------|-------------|-----------------------------------------|-------------------------|----------------------|-----------------------|
| Emner    | ~                       | Alle           | ~           | Alle 🗸                                  | Alle                    | ~                    |                       |
| Opgave 1 | Profilomra<br>Sprogfors | åde<br>ståelse | Opg<br>Fors | aveemne<br>ståelse af ord               |                         | Antal rigtige<br>1/1 | <ul> <li>✓</li> </ul> |
| Opgave 2 | Profilområ<br>Sprogfors | åde<br>ståelse | Opg<br>Fors | aveemne<br>ståelse af faste vendinger   |                         | Antal rigtige<br>1/1 | <ul> <li>✓</li> </ul> |
| Opgave 3 | Profilområ<br>Tekstfors | ide<br>tåelse  | Opg<br>At k | aveemne<br>unne finde og sammenfatte ir | nformationer i en tekst | Antal rigtige 2/5    | $\checkmark$          |
| Opgave 4 | Profilområ<br>Sprogfors | åde<br>ståelse | Opg<br>Fors | aveemne<br>ståelse af ord               |                         | Antal rigtige<br>1/1 | <ul> <li>✓</li> </ul> |
| Opgave 5 | Profilomra<br>Sprogfors | åde<br>ståelse | Opg<br>Fors | aveemne<br>ståelse af faste vendinger   |                         | Antal rigtige<br>1/1 | <ul> <li>✓</li> </ul> |
| Opgave 6 | Profilområ<br>Tekstfors | åde<br>tåelse  | Opg<br>At k | aveemne<br>:unne finde og sammenfatte i | nformationer i en tekst | Antal rigtige<br>3/5 | $\checkmark$          |
| Opgave 7 | Profilområ<br>Sprogfors | åde<br>ståelse | Opg<br>Fors | aveemne<br>ståelse af ord               |                         | Antal rigtige<br>1/1 | <ul> <li>✓</li> </ul> |

Hvis du vælger at få vist alle opgaverne inkl. elevens svar, ser det sådan her ud:

| Visning         | Profilområde                                                                                         | Opgaveemne                                  | Score |                         |     |
|-----------------|----------------------------------------------------------------------------------------------------|---------------------------------------------|-------|-------------------------|-----|
| Emner           | Alle 🗸                                                                                               | Alle 🗸                                      | Alle  | ~                       |     |
| Opgave 1        | Profilområde<br>Sprogforståelse                                                                      | Opgaveemne<br>Forståelse af ord             |       | Antal<br>rigtige<br>1/1 | ✓ ヽ |
| Hvad be         | etyder <b>gnaven</b> ?                                                                               |                                             |       |                         |     |
| Sæt et X        |                                                                                                    |                                             |       |                         |     |
| <pre> rar</pre> |                                                                                                    |                                             |       |                         |     |
| Opgave 2        | Profilområde<br>Sprogforståelse                                                                      | Opgaveemne<br>Forståelse af faste vendinger |       | Antal<br>rigtige<br>1/1 | ✓ ヽ |
| Hvad be         | etyder <b>ude på dybt v</b>                                                                          | /and?                                       |       |                         |     |
| Sæt et X        |                                                                                                    |                                             |       |                         |     |
| Man er Man ha   | i en usikker situation.<br>sprunget ud fra vippen.<br>r ingen selvtillid.<br>år på vandski på havet. |                                             |       |                         |     |

Du kan printe en PDF af overbliksvisningen eller hele (eller dele af) testforløbsrapporten med alle besvarelserne ved at højreklikke i det hvide område i skærmbilledet og vælge 'Print til PDF'.

Denne kan fx udleveres til forældrene. Hvis du gemmer udskriften digitalt, skal det ske på en sikker måde, der ikke muliggør misbrug af og eksponering af data til uvedkommende jf. oven for.

OBS: Rapporten for klassen og for de enkelte elever slettes ved afslutning af skoleåret (den 1. juli). Vil du gemme rapporten, skal du inden da klikke på " Vis" og derefter højreklikke, vælge 'Udskriv' og vælge 'Gem som PDF'.

### Landsresultat

Under oversigten over elevernes og klassens resultater vises, hvordan eleverne på folkeskoler i hele landet har svaret. På den måde kan du som lærer eller leder sammenholde dine elevers/klassens resultater med fordelingen af antal opnåede point i resten af landet.

Elevernes besvarelser er inddelt efter antal opnåede point. I Læsning, del 1 (afkodning) er eleverne fra og med testen i 2023 delt ind i 3 grupper. I Læsning, del 2 (tekst- og sprogforståelse) og i matematik er de inddelt i 5 grupper, men med forskellige intervaller pr. klassetrin. Derudover er angivet, hvor mange point, de bedste elever har opnået ud af det maksimale antal point. Endelig er der angivet en medianværdi, der viser det antal point, som halvdelen af eleverne højst har opnået. Den anden halvdel af eleverne har opnået flere point end medianen.

Du finder vejledning til at kunne tolke resultaterne på siden om regler og vejledning på uvm.dk (kapitel 5 i Vejledning om Folkeskolens Nationale Overgangstest).

I første eksempel neden for har 25 % af eleverne på landsplan opnået et pointtal fra 0 til 7 i Læsning, del 1 (afkodning), mens 50 % af eleverne har opnået

et pointtal imellem 8 og 18 og de bedste 25 % af eleverne har opnået et pointtal imellem 19 og 31. Og som der står i rækken: "Maksimalt antal opnåede point" er der en eller flere elever i landet, der har opnået de maksimale 31 point. Endelig er der angivet en medianværdi, der viser det antal point, som halvdelen af eleverne i landet højst har opnået - her 13 point. Den anden halvdel af eleverne har opnået 14 point eller flere. I testskolens 2. klasse har eleven Jens Nissen (fiktivt navn) ikke taget testen.

## 2. klasse

| Læsning, del 1 (afkodr                                                                                                    | ting) Læsning, del 2 (tekst- og sprogfo                                                                                                    | orståelse) <u>Matematik</u>                                                                                                    |  |  |  |  |  |  |  |  |
|----------------------------------------------------------------------------------------------------|----------------------------------------------------------------------------------------------------|----------------------------------------------------------------------------------------------------|--|--|--|--|--|--|--|--|
| Rapporten for den enkelte elev slettes ved afslutning af skoleåret (den 1. juli). Vil du gemme rapporten, skal du inden da klikke på<br>"Vis" og derefter højreklikke, vælge 'Udskriv' og vælge 'Gem som PDF'.<br>Vil du gemme klassens samlede resultater, skal du klikke på "Eksport til regneark" under tabellen.<br>Klik på elevens navn for at se resultater (antal point) af alle overgangstest, som eleven har taget i skoleårene 2022/23 – 2025/26. |                                                                                                    |                                                                                                    |  |  |  |  |  |  |  |  |
| Elev *                                                                                                    | Elev A Status                                                                                                    |                                                                                                    |  |  |  |  |  |  |  |  |
| Jens Nissen<br>jens04a6                                                                                                    | Har ikke taget testen                                                                                                    |                                                                                                    |  |  |  |  |  |  |  |  |
| Opbevaring af downloadede resultater skal jf. Databeskyttelsesforordningen ske på en sikker måde, der ikke muliggør misbrug af<br>og eksponering af data til uvedkommende.                                                                                                    |                                                                                                    |                                                                                                    |  |  |  |  |  |  |  |  |
|                                                                                                    | Resultater på fagområdeniveau Eksport til regneark<br>Resultater på opgaveniveau Eksport til regneark                                             |                                                                                                    |  |  |  |  |  |  |  |  |
| Neden for vises ford<br>forstås <u>her</u> .<br>Medianen er det ant<br>eleverne ligger på el<br>landsplan.                                                                                                    | elingen af testresultater på landsplan for det<br>al point, halvdelen af eleverne på landsplan i<br>ller under dette pointantal på landsplan og d | tte klassetrin. Læs nærmere om, hvordan opgørelsen skal<br>har opnået som det højeste. Det betyder, at den ene halvdel af<br>Ien anden halvdelen af eleverne ligger over dette pointtal på |  |  |  |  |  |  |  |  |
|                                                                                                    | Fordeling af testres                                                                                                    | sultater på landsplan                                                                                                    |  |  |  |  |  |  |  |  |
| Læsning, del 1 (afko                                                                                                    | dning), 2. klasse                                                                                                    | Antal point (korrekte opgavesvar)                                                                                                    |  |  |  |  |  |  |  |  |
| 25 % af eleverne                                                                                                    |                                                                                                    | 0 · 7                                                                                                    |  |  |  |  |  |  |  |  |
| 50 % af eleverne                                                                                                    |                                                                                                    | 8.18                                                                                                    |  |  |  |  |  |  |  |  |
| 25 % af eleverne                                                                                                    | 25 % af eleverne 19 - 31                                                                                                    |                                                                                                    |  |  |  |  |  |  |  |  |
| Maksimalt antal opn                                                                                                    | åede point                                                                                                    | 31                                                                                                    |  |  |  |  |  |  |  |  |
| Median                                                                                                    |                                                                                                    | 13                                                                                                    |  |  |  |  |  |  |  |  |
|                                                                                                    |                                                                                                    |                                                                                                    |  |  |  |  |  |  |  |  |

BØRNE- OG UNDERVISNINGSMINISTERIET

I eksemplet neden for fra 2022-testen har 10 % af eleverne på landsplan opnået et pointtal fra 0 til 30 i Læsning, del 2 (tekst- og sprogforståelse), mens 25 % af eleverne har opnået et pointtal imellem 31 og 46. Der er ikke nogen elever i landet, der har opnået de maksimale 121 point. Det højeste antal point en (eller flere) elever har opnået, er 117.

I testskolens 4.A. har klassens 2 elever (også i testen fra 2022) opnået 2 henholdsvis 5 point ud af de mulige 121 og ligger således i den elevgruppe, der har opnået færrest point på landsplan.

# 4A - 2 elever

## 4. klasse

| <u>Læsning, del 1 (af</u>                                                                                                    | kodni                      | ing)                                      | Læsning, del 2 (tekst                                                          | - og sprogforståe                                             | lse)                | <u>Matematik</u>                                                |                                                                 |                             |                     |  |
|----------------------------------------------------------------------------------------------------|----------------------------|-------------------------------------------|--------------------------------------------------------------------------------|---------------------------------------------------------------|---------------------|-----------------------------------------------------------------|-----------------------------------------------------------------|-----------------------------|---------------------|--|
| Rapporten for den enkelte elev slettes ved afslutning af skoleåret (den 1. juli). Vil du gemme rapporten, skal du inden da klikke på<br>"Vis" og derefter højreklikke, vælge 'Udskriv' og vælge 'Gem som PDF'.<br>Vil du gemme klassens samlede resultater, skal du klikke på "Eksport til regneark" under tabellen.<br>Klik på elevens navn for at se resultater (antal point) af alle overgangstest, som eleven har taget i skoleårene 2022/23 – 2025/26. |                            |                                           |                                                                                |                                                               |                     |                                                                 |                                                                 |                             |                     |  |
| Elev                                                                                                    | •                          | Point \$                                  | Sprogforståelse 🗢                                                              | Tekstforståels                                                | e 🗢 🗄               | Starttidspunkt 🗢                                                | Sidste<br>besvarelse                                            | ¢                           | Rapport             |  |
| Ester Sørensen<br>este1029                                                                                                    |                            | 5/121                                     | 3 / 36                                                                         | 2/85                                                          | (                   | 08:35                                                           | 08:35                                                           |                             | Vis                 |  |
| Victor Petersen<br>vict694g                                                                                                    |                            | 2/121                                     | 0/36                                                                           | 2/85                                                          | (                   | 07:09                                                           | 07:10                                                           |                             | Vis                 |  |
| Gennemsnit                                                                                                    |                            | 4/121                                     | 2/36                                                                           | 2/85                                                          |                     |                                                                 |                                                                 |                             |                     |  |
| Neden for vises<br>forstås <u>her</u> .<br>Medianen er de<br>eleverne ligger<br>landsplan.                                                                                                    | forde<br>et anta<br>på ell | elingen af<br>al point, ha<br>ler under c | testresultater på lands<br>alvdelen af eleverne på<br>lette pointantal på land | splan for dette kla<br>à landsplan har op<br>dsplan og den an | onået si<br>den hal | n. Læs nærmere om<br>om det højeste. Det<br>lvdelen af eleverne | , hvordan opgørel<br>: betyder, at den e<br>ligger over dette p | sen sk<br>ne hal<br>oointta | al<br>vdelaf<br>lpå |  |
|                                                                                                    |                            |                                           | Fordelin                                                                       | g af testresultat                                             | er på la            | andsplan                                                        |                                                                 |                             |                     |  |
| Læsning, del 2 (t                                                                                                    | tekst                      | og sprog                                  | forståelse), 4. klasse                                                         | e Ant                                                         | al poin             | nt (korrekte opgave                                             | esvar)                                                          |                             |                     |  |
| 10 % af eleverne                                                                                                    | e                          |                                           |                                                                                | 0 -                                                           | 30                  |                                                                 |                                                                 |                             |                     |  |
| 25 % af eleverne                                                                                                    | •                          |                                           |                                                                                | 31                                                            | • 46                |                                                                 |                                                                 |                             |                     |  |
| 25 % af eleverne                                                                                                    | •                          |                                           |                                                                                | 64                                                            | - 85                |                                                                 |                                                                 |                             |                     |  |
| 10 % af eleverne                                                                                                    | e                          |                                           |                                                                                | 86                                                            | 86 - 121            |                                                                 |                                                                 |                             |                     |  |
| Maksimalt antal                                                                                                    | opnå                       | ede point                                 | :                                                                              | 117                                                           | ,                   |                                                                 |                                                                 |                             |                     |  |

| Median | 55 |
|--------|----|
|        |    |

I eksemplet neden for (matematik 8. klasse) har 10 % af eleverne på landsplan opnået et pointtal fra 0 til 18, mens 30 % af eleverne har opnået et pointtal imellem 31 og 41. I testskolens 8. klasse har klassens ene elev opnået 1 point ud af de 57 mulige og ligger således i den elevgruppe, der har opnået færrest point på

landsplan.

Rækken: "Maksimalt antal opnåede point" viser, at der er én eller flere elever i landet, der har opnået de maksimale 57 point. Endelig er der angivet en medianværdi, der viser det antal point, som halvdelen af eleverne i landet højst har opnået - her 36 point. Den anden halvdel af eleverne har opnået 37 point eller flere.

## 8. klasse

| <u>Læsning, del 1 (afkod</u>                                                                             | <u>ning)</u>                                                                                                    | <u>Læsning, de</u>                                                     | <u>l 2 (tekst- og sp</u>                                                      | orogforståelse)                                                                           | Matematik                                                          |                                                                          |                                  |  |  |  |
|----------------------------------------------------------------------------------------------------|----------------------------------------------------------------------------------------------------|------------------------------------------------------------------------|-------------------------------------------------------------------------------|-------------------------------------------------------------------------------------------|--------------------------------------------------------------------|--------------------------------------------------------------------------|----------------------------------|--|--|--|
| Rapporten for den e<br>"Vis" og derefter hø<br>Vil du gemme klass<br>Klik på elevens navi                | enkelte elev<br>øjreklikke, v<br>ens samleo<br>n for at se r                                                                                                    | / slettes ved a<br>ælge 'Udskriv<br>le resultater, s<br>esultater (ant | fslutning af sko<br>' og vælge 'Gen<br>skal du klikke på<br>al point) af alle | leåret (den 1. juli). Vi<br>n som PDF'.<br>å "Eksport til regnear<br>overgangstest, som ( | il du gemme rappor<br>'k" under tabellen.<br>eleven har taget i sk | ten, skal du inden da<br>:oleårene 2022/23 – :                           | klikke på<br>2025/26.            |  |  |  |
| Elev                                                                                                    | Point \$                                                                                                    | Tal og<br>algebra ≑                                                    | Geometri<br>og ¢<br>måling                                                    | Statistik og<br>sandsynlighed                                                             | Starttidspunkt 4                                                   | Sidste<br>besvarelse                                                     | Rapport                          |  |  |  |
| Jens Jessen<br>jens119z                                                                                  | <mark>1</mark> / 57                                                                                                    | 0/31                                                                   | 1/14                                                                          | 0/12                                                                                      | 12:00                                                              | 12:03                                                                    | Vis                              |  |  |  |
| Gennemsnit                                                                                               | 1/57                                                                                                    | 0/31                                                                   | 1/14                                                                          | 0/12                                                                                      |                                                                    |                                                                          |                                  |  |  |  |
| Opbevaring af dowr<br>og eksponering af d                                                                | Opbevaring af downloadede resultater skal jf. Databeskyttelsesforordningen ske på en sikker måde, der ikke muliggør misbrug af<br>og eksponering af data til uvedkommende. |                                                                        |                                                                               |                                                                                           |                                                                    |                                                                          |                                  |  |  |  |
|                                                                                                    |                                                                                                    |                                                                        |                                                                               |                                                                                           | Resultater på fagor<br>Resultater på o                             | nrådeniveau Ekspor<br>pgaveniveau Ekspor                                 | t til regneark<br>t til regneark |  |  |  |
| Neden for vises fore<br>forstås <u>her</u> .<br>Medianen er det an<br>eleverne ligger på e<br>landsplan. | delingen af<br>tal point, ha<br>iller under o                                                                                                    | testresultater<br>alvdelen af ele<br>dette pointant                    | på landsplan fo<br>everne på lands<br>al på landsplan                         | or dette klassetrin. La<br>plan har opnået som<br>og den anden halvde                     | æs nærmere om, hv<br>det højeste. Det be<br>elen af eleverne ligg  | ordan opgørelsen ska<br>tyder, at den ene halv<br>er over dette pointtal | al<br>/delaf<br>Ipâ              |  |  |  |
|                                                                                                    |                                                                                                    |                                                                        | Fordeling af te                                                               | stresultater på land                                                                      | Isplan                                                             |                                                                          |                                  |  |  |  |
| Matematik, 8. klasse                                                                                     | •                                                                                                    |                                                                        |                                                                               | Antal point (                                                                             | korrekte opgavesv                                                  | ar)                                                                      |                                  |  |  |  |
| 10 % af eleverne                                                                                         |                                                                                                    |                                                                        |                                                                               | 0 - 18                                                                                    |                                                                    |                                                                          |                                  |  |  |  |
| 25 % af eleverne                                                                                         |                                                                                                    |                                                                        |                                                                               | 19-30                                                                                     |                                                                    |                                                                          |                                  |  |  |  |
| 30 % af eleverne                                                                                         |                                                                                                    |                                                                        |                                                                               | 31 - 41                                                                                   |                                                                    |                                                                          |                                  |  |  |  |
| 25 % af eleverne                                                                                         |                                                                                                    |                                                                        |                                                                               | 42 - 51                                                                                   |                                                                    |                                                                          |                                  |  |  |  |
| 10 % af eleverne                                                                                         | 10 % af eleverne 52 - 57                                                                                                    |                                                                        |                                                                               |                                                                                           |                                                                    |                                                                          |                                  |  |  |  |
| Maksimalt antal opn                                                                                      | âede point                                                                                                    | t                                                                      |                                                                               | 57                                                                                        |                                                                    |                                                                          |                                  |  |  |  |
| Median                                                                                                   |                                                                                                    |                                                                        |                                                                               | 36                                                                                        |                                                                    |                                                                          |                                  |  |  |  |

### Detaljeret oversigt med klassens resultater

Du kan få vist en detaljeret klasseoversigt ved at downloade klassens resultater på opgaveniveau i et regneark ved at klikke på 'Eksport til regneark' (markeret med gult i figur 1) ud for "Resultater på opgaveniveau". Hvis du derimod ønsker at se en elevs svar på alle opgaverne i testen, skal du klikke på 'Vis' i kolonnen 'Rapport' længst til højre.

Figur 1: Klasseoversigt

#### og prøver Obligatoriske test > 6B 4) 6B - 1 elever 6. klasse Læsning, del 1 (afkodning) Læsning, del 2 (tekst- og sprogforståelse) Matematik Elevernes testresultater slettes ved oprulningen til et nyt skoleår. Gem derfor resultaterne senest 20. juni i indeværende skoleår ved at trykke "Eksport til regneark" under tabellen. Geometri Sidste Statistik og Tal og Elev \$ Starttidspunkt 🖨 Point \$ og ŧ ŧ Rapport ¢ sandsynlighed algebra besvarelse måling Amalie Mortensen 16/65 13/30 3/19 0/16 10:42 13:09 Vis amal134d Gennemsnit 16/65 13/30 3/19 0/16 3 Opbevaring af downloadede resultater skal jf. Databeskyttelsesforordningen ske på en sikker måde, der ikke muliggør misbrug af og eksponering af data til uvedkommende. Resultater på fagområdeniveau Eksport til regneark Resultater på opgaveniveau Eksport til regneark

Når du har downloadet regnearket med resultaterne, ser du på den første fane en informationsfane med fakta om de downloadede resultater. Figur 2 viser et eksempel på informationsfanen i regnearket.

I figur 2 og 3 er det en 8. klasse i matematik med 8 elever, der er vist som eksempel.

Figur 2: Informationsfane med fakta i regnearket

| Test   | result    | ater            |                |          |    |  |  |
|--------|-----------|-----------------|----------------|----------|----|--|--|
|        |           |                 |                |          |    |  |  |
| Folke  | skolens   | Nationale       | Overgang       | stest 20 | 23 |  |  |
| Mate   | matik, 8  | 3. klasse       |                |          |    |  |  |
|        |           |                 |                |          |    |  |  |
| 8b     |           |                 |                |          |    |  |  |
| Testen | er gennem | ført i perioden | 18.09.2023 - 6 | .10.2023 |    |  |  |

Nederst i regnearket finder du endnu en fane. I denne fane kan du finde en visning af elevsvar på alle delopgaver (items) i testen, som vist nedenfor i eksemplet i figur 3, hvor der er 19 delopgaver fordelt på 9 opgaver.

Hvis en opgave kun rummer én opgave/ét spørgsmål, er opgavenummeret angivet som '1,0' for opgave 1.

Hvis en opgave rummer flere delopgaver/spørgsmål, er opgaven angivet som fx 9,1 9,2 9,3, som viser, at der er 3 delopgaver i opgave 9.

Resultaterne læses på følgende måde:

- Scoren '1' betyder korrekt svar
  Scoren '0' betyder forkert svar
  Et tomt felt betyder, at opgaven ikke er besvaret.

Figur 3: Visning af elevsvar på alle delopgaver i testen

|    | Α                             | В           | С          | D        | E         | F        | G        | Н        | 1        | J                               | К                                  |
|----|-------------------------------|-------------|------------|----------|-----------|----------|----------|----------|----------|---------------------------------|------------------------------------|
| 1  | Matematik, 8. klasse - Folkes | kolens Na   | ationale   | Overgan  | gstest 20 | )23      |          |          |          |                                 |                                    |
| 2  | 8b                            |             |            |          |           |          |          |          |          |                                 |                                    |
| 3  | Antal elever: 8               |             |            |          |           |          |          |          |          |                                 |                                    |
| 4  |                               |             |            |          |           |          |          |          |          |                                 |                                    |
| 5  | Elevernes scorer (1 = korrekt | , 0 = forke | ert, blank | = ikke b | esvaret)  |          |          |          |          |                                 |                                    |
| 0  |                               |             |            |          |           |          |          |          |          |                                 | -                                  |
| 7  |                               | ande1170    | birg1345   | jane1334 | jens119z  | jorg1234 | jytt5676 | mari7611 | pete456p | Antal korrekte svar af 8 elever | Andel korrekte svar i % af 8 eleve |
| 8  | Opgavenummer 🖓                | <b>_</b>    |            |          |           |          |          | -<br>-   | <b>v</b> | -                               | -                                  |
| 9  | 1,0                           | 1           | 1          | 1        | 1         | 1        | 1        | 1        | 1        | 8                               | 100%                               |
| 10 | 2,0                           | 0           | 0          | 1        |           | 1        | 1        | 1        | 1        | 5                               | 71%                                |
| 11 | 3,1                           | 1           | 1          | 1        | 1         | 1        | 1        | 1        | 1        | 8                               | 100%                               |
| 12 | 3,2                           | 1           | 1          | 1        | 1         | 1        | 1        | 1        | 1        | 8                               | 100%                               |
| 13 | 3,3                           | 1           |            | 1        | 0         | 1        | 0        | 0        | 1        | 4                               | 50%                                |
| 14 | 3,4                           | 0           | 1          | 1        | 1         | 1        | 1        | 1        | 1        | 7                               | 88%                                |
| 15 | 3,5                           | 0           | 1          | 1        | 1         | 1        |          |          | 0        | 4                               | 50%                                |
| 16 | 4,0                           | 1           | 1          | 1        | 1         | 1        | 1        | 1        | 1        | 8                               | 100%                               |
| 17 | 5,0                           | 1           | 1          | 1        | 1         | 1        | 1        | 1        |          | 7                               | 88%                                |
| 18 | 6,1                           | 1           | 1          | 1        | 1         | 1        | 1        | 1        | 1        | 8                               | 100%                               |
| 19 | 6,2                           | 1           | 1          | 1        |           | 1        |          | 0        | 0        | 4                               | 50%                                |
| 20 | 6,3                           | 1           | 1          | 1        | 1         | 1        | 1        | 1        | 1        | 8                               | 100%                               |
| 21 | 6,4                           | 0           | 1          | 1        | 1         | 1        | 1        | 1        | 0        | 6                               | 75%                                |
| 22 | 6,5                           | 1           | 1          | 1        | 1         | 1        | 1        | 1        | 1        | 8                               | 100%                               |
| 23 | 7,0                           | 1           | 1          | 1        | 1         | 1        | 1        | 1        | 1        | 8                               | 100%                               |
| 24 | 8,0                           | 1           | 0          | 1        | 1         | 1        | 1        | 1        | 1        | ′ 7                             | 88%                                |
| 25 | 9,1                           | 1           | 1          | 1        | 1         | 1        |          |          | 0        | 5                               | 71%                                |
| 26 | 9,2                           | 1           | 1          | 1        | 1         | 1        | 0        |          | 1        | 6                               | 75%                                |
| 27 | 9,3                           | 0           | 0          | 1        | 0         | 1        | 0        | 0        | 1        | 3                               | 38%                                |
| 28 | Andel korrekte i gennemsnit   |             |            |          |           |          |          |          |          |                                 | 81%                                |
| 29 |                               |             |            |          |           |          |          |          |          |                                 |                                    |
| 30 |                               |             |            |          |           |          |          |          |          |                                 | Middel                             |
| 31 | Antal point i alt pr. elev    | 14          | 15         | 19       | 15        | 19       | 13       | 13       | 14       |                                 | 15                                 |
| 32 |                               |             |            |          |           |          |          |          |          |                                 |                                    |
| 33 | Mulige point i alt            | 19          |            |          |           |          |          |          |          |                                 |                                    |

I den 8. række kan du bruge pilene ud for hver elev til at filtrere eller sortere med, så du får samlet elevens svar efter, hvilke opgaver eleven har svaret rigtigt eller forkert på eller ikke har besvaret.

Du har også mulighed for at sortere klassens resultaterne på kolonne 'J', som viser delopgaverne efter, hvor mange elever, der har svaret korrekt eller forkert/ikke besvaret på den enkelte delopgave.

Samme sortering får du i kolonne K, hvor du får vist de korrekte svar i %. I denne kolonne kan du vælge at klikke på pilen og vælge 'Sortér med mindste først', hvis du vil have vist de delopgaver med færrest korrekte besvarelser øverst.

I række 28, kolonne K vises den andel korrekte svar, eleverne i gennemsnit har afgivet.

Under oversigten over delopgaver (række 31 i figur 3) er angivet, hvor mange point den enkelte elev har opnået i testen. I samme række kan du også se gennemsnittet/middeltallet for klassen (celle J 31).

I række 33 er angivet, hvor mange point/antal korrekte svar eleven maksimalt kan få i testen - her 19 point.

### Teststatus fra tidligere skoleår

Statussiden viser elevernes resultater fra Folkeskolens Nationale Overgangstest i det aktuelle skoleår.

### **Klasserapport**

Vil du gemme klassens samlede resultater, skal du klikke på "Eksport til regneark" under tabellen (gulmarkeret).

Obligatoriske test > 2A

# 2A - 2 elever

### 2. klasse

| Elev                            | ▲ Po                                                                                                    | int         | Starttidspunkt                | ♦ Sids            | te besvarelse            | \$         | Rapport           |  |  |  |  |  |
|---------------------------------|----------------------------------------------------------------------------------------------------|-------------|-------------------------------|-------------------|--------------------------|------------|-------------------|--|--|--|--|--|
| Klik på eleven                  | is navn for                                                                                                    | at se resul | tater (antal point) at alle o | vergangstest, sor | n eleven har taget i sko | learene 20 | 122/23 – 2025/26. |  |  |  |  |  |
| Vil du gemme                    | Vil du gemme klassens samlede resultater, skal du klikke på "Eksport til regneark" under tabellen.                                                                                                    |             |                               |                   |                          |            |                   |  |  |  |  |  |
| Rapporten for<br>"Vis" og deref | Rapporten for den enkelte elev slettes ved afslutning af skoleåret (den 1. juli). Vil du gemme rapporten, skal du inden da klikke på<br>"Vis" og derefter højreklikke, vælge 'Udskriv' og vælge 'Gem som PDF'. |             |                               |                   |                          |            |                   |  |  |  |  |  |
|                                 |                                                                                                    |             |                               | -                 |                          |            |                   |  |  |  |  |  |

|                                       |       | •     |       |     |
|---------------------------------------|-------|-------|-------|-----|
| · · · · · · · · · · · · · · · · · · · | 22/22 | 07:34 | 07:36 | Vis |
| •<br>CLIIII                           | 19/22 | 06:54 | 06:56 | Vis |
| Gennemsnit                            | 21/22 |       |       |     |

Opbevaring af downloadede resultater skal jf. Databeskyttelsesforordningen ske på en sikker måde, der ikke muliggør misbrug af og eksponering af data til uvedkommende.

Eksport til regneark

### Regnearket vil se sådan ud (Læsning, del 1 (afkodning):

|   | А          | В        | с                  | D                                   | E              | F                 | G            |   |
|---|------------|----------|--------------------|-------------------------------------|----------------|-------------------|--------------|---|
| 1 | Elevnavn   | Unilogin | Samlet antal point | Ud af opgavesættets maksimale point | Starttidspunkt | Sidste besvarelse | Normeret tid |   |
| 2 | Elevnavn 1 | joex0287 | 22                 | 22                                  | 07:34          | 07:36             | 4            |   |
| 3 | Elevnavn 2 | orla0666 | 19                 | 22                                  | 06:54          | 06:56             | 4            |   |
| 4 | etc.       |          |                    |                                     |                |                   |              |   |
| - |            |          |                    |                                     |                |                   |              | 1 |

#### Hvis der er profilområder i faget, vil regnearket se sådan ud (Matematik):

| 1 | Α          | В        | С                  | D                   | E              | F                    | G                  | н                    | I. I.                      | J                    | K              | L                 | М            |
|---|------------|----------|--------------------|---------------------|----------------|----------------------|--------------------|----------------------|----------------------------|----------------------|----------------|-------------------|--------------|
|   |            |          |                    | Ud af opgavesættets |                | Ud af profilområdets |                    | Ud af profilområdets |                            | Ud af profilområdets |                |                   |              |
| 1 | Elevnavn   | Unilogin | Samlet antal point | maksimale point     | Tal og algebra | maksimale point      | Geometri og måling | maksimale point      | Statistik og sandsynlighed | maksimale point      | Starttidspunkt | Sidste besvarelse | Normeret tid |
| 2 | Elevnavn 1 | amal134d | 16                 | 65                  | 13             | 30                   | 3                  | 19                   | 0                          | 16                   | 10:42          | 13:09             | 45           |
| 3 | etc.       |          |                    |                     |                |                      |                    |                      |                            |                      |                |                   |              |
| 4 |            |          |                    |                     |                |                      |                    |                      |                            |                      |                |                   |              |

Rapporten for klassen slettes ved afslutning af skoleåret (den 1. juli). Vil du gemme rapporten, skal du inden da klikke på "Vis" og derefter højreklikke, vælge 'Udskriv' og vælge 'Gem som PDF'.

#### **Elevrapport**

Rapporten for den enkelte elev slettes ved afslutning af skoleåret (den 1. juli). Vil du gemme rapporten, skal du inden da klikke på "Vis" og derefter højreklikke, vælge 'Udskriv' og vælge 'Gem som PDF'.

Det vil dog være muligt at se elevens samlede resultat (antal point/antal mulige point) for hvert skoleår i overgangsperioden. Visningen aktiveres ved at klikke på den enkelte elevs navn/Unilogin, hvorefter du kommer til en ny side, hvoraf elevens samlede testresultat for de gennemførte test vil fremgå.

Klik på elevens navn for at se resultater (antal point) af alle overgangstest, som eleven har taget i skoleårene 2022/23 – 2025/26.

En elevs testresultat falder ind under almindelige personoplysninger jf. Databeskyttelsesforordningen. Opbevaring af downloadede resultater skal derfor ske på en sikker måde, der ikke muliggør misbrug af og eksponering af data til uvedkommende.

## Peter Petersen

| Test                                       | Skoleår 22/23        | Skoleår 23/24 |
|--------------------------------------------|----------------------|---------------|
| Læsning, del 1 (Afkodning)                 | Test ikke gennemført | 22/22         |
| Læsning, del 2 (Tekst - og sprogforståelse | 20/150               | 16/153        |
| Matematik                                  | 65/70                | 58 / 58       |

Ovenfor kan du se elevens samlede antal point i hver af de test, eleven har gennemført i skoleårene i overgangsperioden (2022/2023 til og med 2025/2026).

Da testene ikke skal gennemføres på alle klassetrin, kan der i perioden være skoleår, hvor der ikke vises testresultater. Der kan også være år, hvor eleven ikke - af en eller anden grund - har gennemført den obligatoriske test. I begge tilfælde vil der stå: 'Test ikke gennemført'